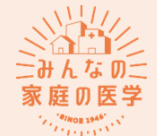

🗉 🤶 🕫 🤶 🖦

ы 오 🗢 😤

2

PROPERTY AND A DR. NO. TO A COMPANY

## 『みんなの家庭の医学』アプリ登録方法

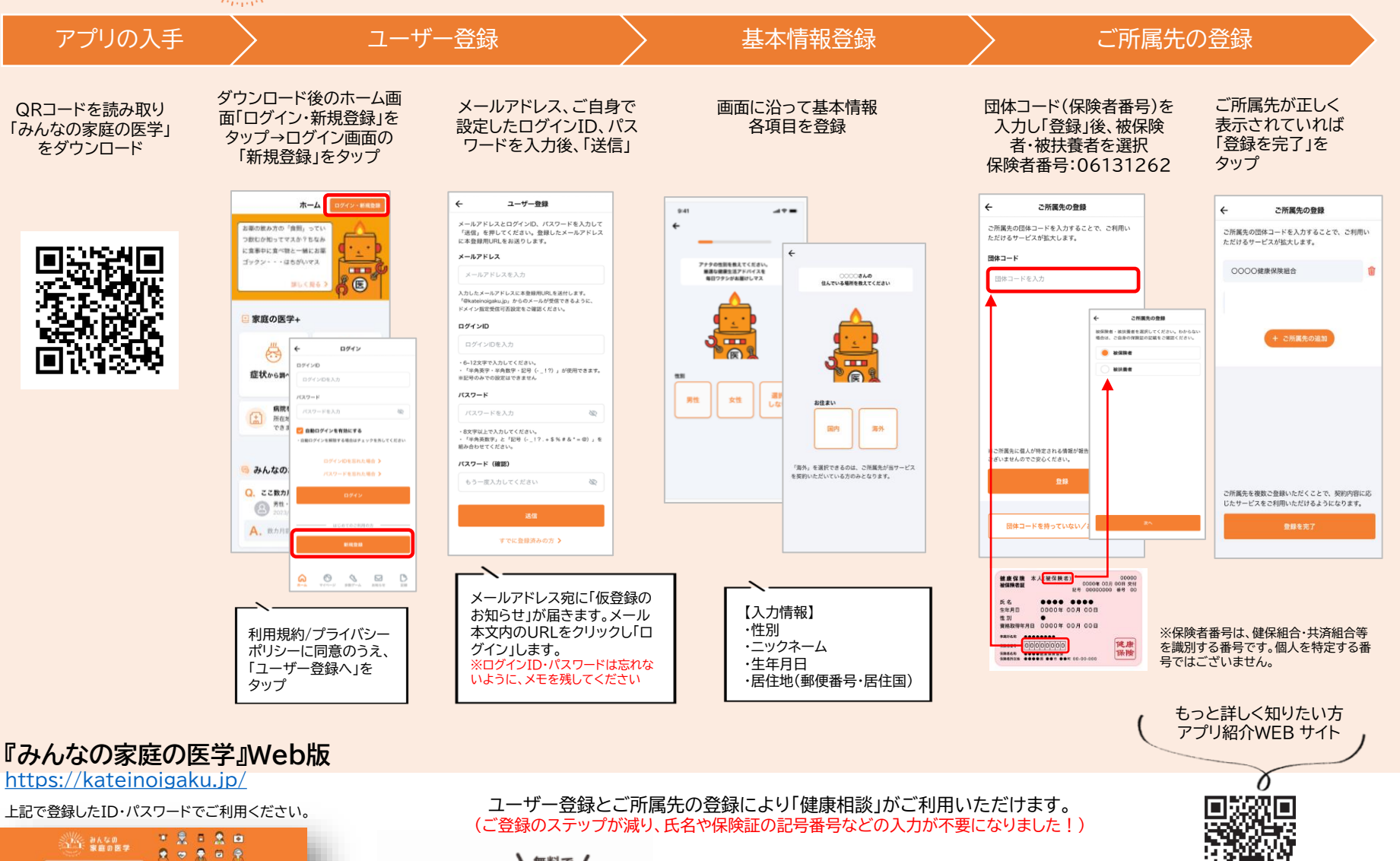

**\**無料で/ 医療専門職に相談可能 相談方法はいろいろ コンテンツも充実

https://service.kateinoigaku.jp/